## **Crew Panel**

The following changes have been introduced in Crew Panel:

|              | nes                        |   |
|--------------|----------------------------|---|
| Duty         | OFF - Day Off              |   |
| From         | 00:00 UTC To 23:59 UTC     |   |
| Repea        | t                          |   |
| From         | 03 Oct 2018 To 03 Oct 2018 |   |
| For cre      | ew members                 |   |
|              |                            |   |
| AHA          | A Abigail Harris           |   |
|              | Aaron Joshua Bartoli       |   |
| BAF          |                            |   |
| BAR<br>Notes |                            |   |
| Notes        |                            |   |
| Notes        |                            |   |
| Notes        |                            | 6 |

Multiple crew assign

## 1. Assigning multiple crew members to one duty

In order to assign multiple crew members you need to:

- 1. Right click on a given day in the 'Crew' section
- 2. Select 'ADD DUTY' and choose any particular duty
- 3. In a pop-up window select crew members, you wish to assign this duty to
- 4. Click 'ADD' button to save changes

## 2. Changes to flight colours

In the flights section the colours of flights are as follow:

- GREEN flight fully assigned
- LIGHT GREEN ferry flight assigned
- ORANGE flight partially assigned
- RED flight unassigned

## 3. Changes to duty colours

The duty colours have been standardized depending on duty type:

- Duty type OFF
- Duty type Standby

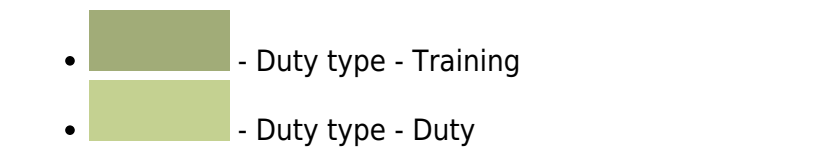

From: https://wiki.leonsoftware.com/ - Leonsoftware Wiki

Permanent link:

https://wiki.leonsoftware.com/updates/crew-panel-new-functionalities-in-the-crew-panel-section?rev=1543309158

Last update: 2018/11/27 08:59

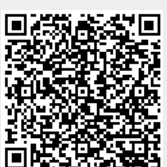